**Step 1:** Hover over the + icon underneath your name. Click on Employee in the drop-down menu.

| NEOGOV 🔤 Onboard                                |                                    |                         |                                              | Q Search                  |                       | 🖸 🚺 Gloria Villarreal 🗸                    |
|-------------------------------------------------|------------------------------------|-------------------------|----------------------------------------------|---------------------------|-----------------------|--------------------------------------------|
| Employees Pre-Hires Reports ~                   | Completed Forms $\lor$ Por         | tals Checklists Positio | ons $\checkmark$ Administrative $\checkmark$ | Downloads                 |                       | ( ) ( ) ( ) ( ) ( ) ( ) ( ) ( ) ( ) ( )    |
| Gioria Villarreal<br>HUMAN RESOURCES ANALYST SR | My Tasks<br>© Current -<br>Subject |                         | No Items                                     | Oue Date     S to display | te                    | oyee Add New artment ion ion Actions klist |
| My Dashboard                                    |                                    |                         |                                              |                           |                       | No Items to display                        |
| Employee Onboarding                             | Onboard Progress                   | Report VIEW ALL >       |                                              |                           |                       | D<br>C & HELP                              |
|                                                 | Employee #                         | Full Name 😂             | Position 🗢                                   | Department Code 🖨         | Department Name 🗢     | Checklist Completion 💠                     |
|                                                 | 1999                               | AJ Tester               | Test Position (Training Only)                | 11                        | Human Resource Manage | 0%                                         |
|                                                 | 8340                               | Susan Sparks            | Elections Early Voting Wor                   | 20                        | County Clerk          | 78%                                        |
|                                                 | TestingN2/20/2018                  | Non-Employee Testing    | Non-Employee (HRMD)                          | 11                        | Human Resource Manage | 0%                                         |

**Step 2:** Complete only mandatory fields accented with an asterisk (\*). It is **required** to enter the Position Start Date. Please leave "Direct Manager" section blank.

- Employee # Due to duplicate numbers in NeoGov, it is preferred that we use the employees' effective date in front of the last 4 digits of the Person ID listed in the Contact Information on the application. For example, 81320210000.
- Email Always verify email address with employee, sometimes a different one is preferred than what is used on the new hire's applicant profile.
- Click Choose Position. Use one or more search fields to narrow down options. Select the applicable position by clicking on the Position Code. If the position is not found or title needs to be updated, please contact <u>HRMD Compensation Team</u>

Add Employee

| Upload photo                                 |            |
|----------------------------------------------|------------|
| Employee Info First Name*                    | Last Name* |
| Employee Number* Enter text                  |            |
| Position * Choose Position or <u>Add new</u> |            |

## Adding a New Employee in NeoGov Onboard

| Hire Info        |                  |         |                      |  |
|------------------|------------------|---------|----------------------|--|
| Hire Date        |                  |         | Position Start Date* |  |
| Select Date      |                  | <b></b> | Select Date          |  |
| Separation Date  |                  |         | FTE*                 |  |
| Select Date      |                  | <b></b> | 1.00                 |  |
|                  |                  |         |                      |  |
| Contact Info     |                  |         |                      |  |
| Country          |                  |         |                      |  |
| Search or browse |                  |         |                      |  |
| Address 1        |                  |         | Address 2            |  |
| Enter text       |                  |         | Enter text           |  |
| City             | State/Province   |         | Zip/Postal           |  |
| Enter text       | Search or browse |         | Enter text           |  |
| Phone            |                  |         | Email*               |  |
| Enter text       |                  |         | Enter text           |  |

Step 3: After all required information has been entered, Click "Save."

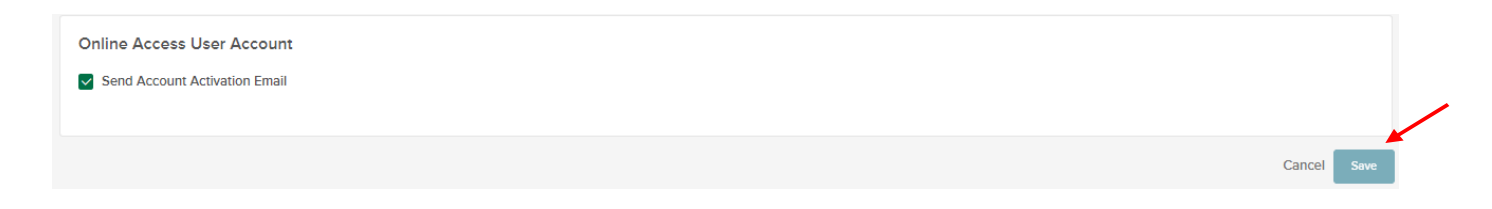

> A confirmation status bar will appear across the top of the screen.

• If the confirmation status bar does not appear, double check the new hire's email address. Please reach out to <u>HRMD Compensation Team</u> for trouble shooting. The person may be a Travis County rehire or may have a NeoGov account elsewhere.

| The employee <u>Burge Burge</u> successfully created.                                                        | ×               |
|----------------------------------------------------------------------------------------------------|-----------------|
| "Employees Pile-Hires Reports V Completed Parms V Portals Checklists Position's V Administrative V Downloads | + &             |
| Employee List                                                                                                |                 |
| + © Show All Employees & Bulk Actions                                                                        | 1111 <b>Y</b> Q |

**Step 4:** Click on Employees to display the Employee List. Select the applicable employee (use search fields as needed).

| NEO    | GOV      | on Onboard V        |                   |                      |                       | Q                       | Search                |                 | y 🚺     |
|--------|----------|---------------------|-------------------|----------------------|-----------------------|-------------------------|-----------------------|-----------------|---------|
| nploye | es Pre-l | Hires Reports 🗸 (   | Completed Forms 🗸 | Portals Checklists F | Positions v Administr | rative $\vee$ Downloads |                       |                 | +       |
| Emple  | ovee Li: | st                  |                   |                      |                       |                         |                       |                 |         |
| +      | Show A   | ll Employees 🖍 Bulk | Actions           |                      |                       |                         |                       |                 |         |
|        | Photo    | Q Employee #        | Q Last Name       | Q First Name         | Q Direct Manager      | Q Position              | Q Position Start Date | Q Online Access | Q Activ |
|        | 2        | 27346161            | Bullara           | Anthony              |                       | Building Maintenance    | 09/11/2017            | Deactivated     | No      |
|        | 1        | 3069                | Bullard           | Angela               |                       | Elections Operations    | 09/25/2018            | Deactivated     | No      |
|        | 1        | 8295                | Bumford           | Caitlin              |                       | County/District Clerk   | 07/28/2021            | Activated       | Yes     |
|        | 1        | 8220                | Bunker            | Phillip              |                       | Elections Early Voting  | 02/16/2018            | Deactivated     | Yes     |
|        | 1        | 0543                | Bunns             | Tammie               |                       | Non employee            | 07/26/2021            | Activated       | Yes     |
|        |          | 4567                | Bunny             | Bugs                 |                       | Beta Test postions      | 08/16/2021            | Activated       | Yes     |
|        | 1        | 60178               | BURCHETT          | ALEXI                |                       | Corrections Specialist  | 11/02/2020            | Deactivated     | Yes     |
|        | 1        | 2016                | Burgess           | Clyde                |                       | Planner                 | 02/16/2017            | Deactivated     | No      |
|        | 1        | 78231               | Burgess           | LaTonya              |                       | Human Resources An      | 07/02/2018            | Deactivated     | Yes     |

## Step 5: Click the <sup>(O)</sup> icon, then click Assign Checklists in the drop-down menu, and select Assign Checklists.

| Employees Pre-Hires Reports ~            | Completed Forms ${\scriptstyle\lor}$ | Portals Checklists                                       | Positions - Administrati                                                                               | ve v Downloads |            |           |                                                                             |                                                        |   | + 🕒                                                                                                    |              |
|------------------------------------------|--------------------------------------|----------------------------------------------------------|----------------------------------------------------------------------------------------------------|----------------|------------|-----------|-----------------------------------------------------------------------------|--------------------------------------------------------|---|----------------------------------------------------------------------------------------------------|--------------|
|                                          | Employee Det                         | tails                                                    |                                                                                                    |                |            |           |                                                                             |                                                        |   | <u>∠</u> Edit ©                                                                                          |              |
| Bugs Bunnes<br>HUMAN RESOURCES ANALYST I |                                      | Employee #:<br>Email:<br>Position:<br>Address:<br>Phone: | 000012345<br>bugsbunny@gmail.com<br>Human Resources Analyst I<br>555 Carrot Rd<br>Austin, TX, US 78745 |                |            |           | Class Spec:<br>Department:<br>Division:<br>Position Type:<br>Online Access: | HUMAN RESOURCES ANALYST I<br>Human Resource Management |   | Promote<br>Terminate<br>Onboard Employee<br>Assign Checklists<br>Reassign Tasks<br>Assign Mentors Ad Hoc |              |
| Onboarding                               |                                      | Active:                                                  | Yes                                                                                                    |                |            |           | Position Start Date:<br>Separation Date:                                    | 08/26/2021                                             |   | Update Task Due Dates in Bulk                                                                            |              |
|                                          | Tasks                                |                                                          |                                                                                                    |                |            |           |                                                                             |                                                        |   |                                                                                                    |              |
|                                          | +                                    |                                                          |                                                                                                    |                |            |           |                                                                             |                                                        |   |                                                                                                    |              |
|                                          | Subject                              | Related To                                               | Task Statu                                                                                             | s 🗢            | Task Type  | ÷         | Due Date                                                                    | Updated On                                             | ÷ | Actions                                                                                                  |              |
|                                          |                                      |                                                          |                                                                                                    |                | No Items t | o display |                                                                             |                                                        |   |                                                                                                    | DBACK & HELP |
|                                          |                                      |                                                          |                                                                                                    |                |            |           |                                                                             |                                                        |   | No Items to display                                                                                      | <u>I</u>     |
|                                          | Nata 0 Atta                          |                                                          |                                                                                                    |                |            |           |                                                                             |                                                        |   |                                                                                                    |              |

**Step 6:** Check the box next to the applicable checklist (any additional forms such as parking permit, etc. can also be selected if needed), then click Assign.

| A | ssign C | Checklists                                                 | Cancel Assign    |
|---|---------|------------------------------------------------------------|------------------|
|   |         |                                                            | Q                |
|   | 1       | records are selected. Select all 9 records Clear selection |                  |
|   |         | Title                                                      | ¢                |
|   |         | Non-Employee Checklist                                     |                  |
|   |         | Standard Employee Checklist                                |                  |
|   |         | Temporary Employee Checklist                               |                  |
|   |         | Test HRMD Checklist                                        |                  |
|   | <<      |                                                            |                  |
|   | Items   | per page 5 v                                               | 6 - 9 of 9 items |
|   |         |                                                            |                  |

**Step 7:** Click OK to confirm the selected checklist or Cancel to reassign. A confirmation bar will appear.

| Secogle Chrome isn't your default browser                                                         | onboard.neogov.com says                                                     |          |                           |
|---------------------------------------------------------------------------------------------------|-----------------------------------------------------------------------------|----------|---------------------------|
| NEOGOV on onboard                                                                                 | Are you sure you want to assign the selected checklists to the<br>employee? | Q Search | 🖸 🛗 🗹 🕕 Gloria Villarreal |
| Employees Pre-Hires Reports v Completed Forms v Portals Checklists Positions v Administrative v D | OK Cancel                                                                   |          | + 🕒                       |
| Employee Details<br>Assign Checklists                                                             |                                                                             |          | Cancel Assign             |
| Bu<br>BETA                                                                                        |                                                                             |          | ٩                         |
| Trate                                                                                             |                                                                             |          | ÷                         |
| Employee Non-Employee Checklist                                                                   |                                                                             |          |                           |
| Onboarding Standard Employee Checklist                                                            |                                                                             |          |                           |
| Test HRMD Checklist                                                                               |                                                                             |          | 0                         |
| « « 1 2 > »                                                                                       |                                                                             |          |                           |
| ttems per page 5 v                                                                                |                                                                             |          | 6 - 9 of 9 items          |

| Checklist(s) has been assigned<br>Employees Pre-Hires Reports | d successfully.<br>Completed Forms V Portais Check | ists Positions ~ | Administrative V Downloads |           |                        |                           |         | + U            |
|---------------------------------------------------------------|----------------------------------------------------|------------------|----------------------------|-----------|------------------------|---------------------------|---------|----------------|
|                                                               | Employee Details                                   |                  |                            |           |                        |                           |         | ∠Edt ©         |
|                                                               |                                                    | Employee #;      | 4507                       |           | Class Spec:            |                           |         |                |
| Protect Protector                                             |                                                    | Emelt            | glorisle17@yshoo.com       |           | Department:            | luman Resource Management |         |                |
| BETA TEST POSTIONS                                            |                                                    | Position:        | Bets Test postions         |           | Division:              |                           |         |                |
|                                                               |                                                    | Address:         | 3000 South Congress        |           | Position Type:         |                           |         |                |
|                                                               |                                                    |                  | Austri, 1X, US 78704       |           | Online Access: 1       | iend Activation           |         |                |
| Employee                                                      |                                                    | Phone:           | 512-551-5151               |           | Hire Date: 0           | 19/01/2021                |         |                |
| Onboarding                                                    |                                                    | Active:          | Yes                        |           | Position Start Date: 0 | 09/01/2021                |         |                |
|                                                               |                                                    |                  |                            |           | Separation Date:       |                           |         | 0              |
|                                                               | Tasks                                              |                  |                            |           |                        |                           |         |                |
|                                                               | +                                                  |                  |                            |           |                        |                           |         |                |
|                                                               | Subject 0                                          | Related To       | Tasik Status               | Task Type | Due Date               | Updated On                | Actions |                |
|                                                               | Complete General Information Form                  | Bugs Bunny       | Hidden                     | Form      | 08/27/2021             | 08/10/2021                | ∠ 0     |                |
|                                                               | Complete New Employee Data Sheet                   | Bugs Bunny       | Hidden                     | Form      | 08/27/2021             | 08/10/2021                | ∠ 0     |                |
|                                                               | Sign Notice of HIPAA Special Enrollment R          | Bugs Bunny       | Hidden                     | Form      | 08/27/2021             | 08/10/2021                | ∠ 0     |                |
|                                                               | Sign Notice of Privacy Practices                   | Bugs Bunny       | Hidden                     | Form      | 08/27/2021             | 08/10/2021                | ∠ 0     |                |
|                                                               | Complete Form I-9                                  | Bugs Bunny       | Hidden                     | Form      | 08/29/2021             | 08/10/2021                | ∠ 0     |                |
|                                                               |                                                    |                  |                            |           |                        |                           |         | 1-5 of 5 ttems |

Scroll down to view all checklist items now visible under Tasks.

| Employees Pre-Hires Reports ~ | Completed Forms $\lor$ Portals   | Checklists Positions $\vee$ | Administrative v Downloads |             |            |              |         | + 🕒              |
|-------------------------------|----------------------------------|-----------------------------|----------------------------|-------------|------------|--------------|---------|------------------|
|                               | Tasks                            |                             |                            |             |            |              |         |                  |
|                               | +                                |                             |                            |             |            |              |         |                  |
|                               | Subject 🗢                        | Related To 🗢                | Task Status 🗢              | Task Type 🗢 | Due Date 🗢 | Updated On 🗢 | Actions |                  |
| Bugs Bunny                    | Complete General Information     | Bugs Bunny                  | Completed                  | Form        | 08/11/2021 | 08/11/2021   | ∠ ₫     |                  |
| BETA TEST POSTIONS            | Complete New Employee Data       | Bugs Bunny                  | Completed                  | Form        | 08/11/2021 | 08/11/2021   | ∠ ₫     |                  |
| Employee                      | Sign Notice of HIPAA Special E   | Bugs Bunny                  | Completed                  | Form        | 08/11/2021 | 08/11/2021   | ∠ ₫     |                  |
| Onboarding                    | Sign Notice of Privacy Practices | Bugs Bunny                  | Completed                  | Form        | 08/11/2021 | 08/11/2021   | ∠ ₫     |                  |
|                               | Complete Form I-9                | Bugs Bunny                  | Completed                  | Form        | 08/13/2021 | 08/11/2021   | ∠ ∎     |                  |
|                               |                                  |                             |                            |             |            |              |         | 1 - 5 of 5 items |
|                               | Notes & Attachments              |                             |                            |             |            |              |         |                  |

## Step 8: Click Send Activation under Employee Details.

| Employee Details |                           |                      | <u> ∠</u> Edit ©          |
|------------------|---------------------------|----------------------|---------------------------|
| Employee #:      | 000012345                 | Class Spec:          | HUMAN RESOURCES ANALYST I |
| Email:           | bugsbunny@gmail.com       | Department:          | Human Resource Management |
| Position:        | Human Resources Analyst I | Division:            |                           |
| Address:         | 555 Carrot Rd             | Position Type:       |                           |
|                  | Austin, TX, US 78745      | Online Access:       | Send Activation           |
| Phone:           |                           | Hire Date:           | 08/26/2021                |
| Active:          | Yes                       | Position Start Date: | 08/26/2021                |
|                  |                           | Separation Date:     | 0                         |

Teelse

## > A confirmation status bar will appear across the top of the screen.

| anipio)ees receines reports | Completed Porms V Portais Criecklists Positio | ons - Administrative - Downloads |                      |                           | - |
|-----------------------------|-----------------------------------------------|----------------------------------|----------------------|---------------------------|---|
|                             | Employee Details                              |                                  |                      |                           |   |
|                             | Employee #:                                   | 4567                             | Class Spec:          |                           |   |
|                             | Email:                                        | glorialell7@yahoo.com            | Department           | Human Resource Management |   |
| Bugs Bunny                  | Position:                                     | Beta Test postions               | Division:            |                           |   |
| BETA TEST POSTIONS          | Address:                                      | 3000 South Congress              | Position Type:       |                           |   |
|                             |                                               | Austin, TX, US 78704             | Online Access:       | Send Activation           |   |
| Employee                    | Phone:                                        | 512-551-5151                     | Hire Date:           | 09/01/2021                |   |
|                             | Active:                                       | Yes                              | Position Start Date: | 09/01/2021                |   |
| Onboarding                  |                                               |                                  | Separation Date:     |                           |   |
|                             |                                               |                                  |                      |                           |   |

Click Onboarding to view Checklist status for the individual.

| NEOGOV 🔤 Onboard                  |                                                                          | Q Search                                       | 🔲 🖾 🖾 🚺 Gioria Villar        |
|-----------------------------------|--------------------------------------------------------------------------|------------------------------------------------|------------------------------|
| Employees Pre-Hires Reports v Com | pleted Forms v Portais Checklists Positions v Administrative v Downloads |                                                | + (                          |
| Bugs Bunry<br>BETA TEST POSITIONS | Welcom                                                                   | e, Bugs                                        |                              |
| Employee<br>Onboarding            | Travis County Onboarding Portal Useful Links                             | Checklist                                      | © Preview Checklist Timeline |
|                                   | Benefits Guide (including holidays)     Travis County Facebook           | Complete I-9 Employer Section                  | Due in 2 weeks               |
|                                   | S Travis County Twitter                                                  | Complete General Information Form              | ) v Completed                |
|                                   | C Travis County YouTube Videos                                           | Complete New Employee Data Sheet               | Completed                    |
|                                   | 🖉 Travis County Precinct Maps                                            | Sign Notice of HIPAA Special Enrollment Rights | ) v Completed                |
|                                   | VIEW ALL (6) >                                                           | Sign Notice of Privacy Practices               | i) v Completed               |
|                                   |                                                                          | Complete Form I-9                              | ) V Completed                |
|                                   |                                                                          |                                                | VIEW ALL (6) >               |

OR

Click NEOGOV, then My Dashboard to view your Onboard Progress Report for all new hires.

| mployees Pre-Hires Reports               | Completed Forms                                             | tais Checklists Positions - A                                                          | dministrative Downloads                        |                         | + (                                                                          |
|------------------------------------------|-------------------------------------------------------------|----------------------------------------------------------------------------------------|------------------------------------------------|-------------------------|------------------------------------------------------------------------------|
|                                          |                                                             | •                                                                                      | Introducing the 5 C's                          | of Onboard              |                                                                              |
|                                          |                                                             |                                                                                        | Learn more about each of the 5 C's to increase | e your percentage       | Turn Off Health Check Center                                                 |
| Tami Jasper<br>Human resources analyst i |                                                             |                                                                                        | $\odot \bigcirc \bigcirc \bigcirc$             | 00                      |                                                                              |
|                                          | My Tasks                                                    |                                                                                        |                                                |                         |                                                                              |
| My Dashboard                             | © Current -                                                 |                                                                                        |                                                |                         | Q Search                                                                     |
| Employee<br>Onboarding                   | Subject                                                     |                                                                                        |                                                | ≎ Due D                 | ate 💠 Related To 🗢 🖨                                                         |
|                                          |                                                             |                                                                                        |                                                |                         |                                                                              |
|                                          |                                                             |                                                                                        | No items to di                                 | spilay                  | No items to                                                                  |
|                                          | Onboard Progress                                            | Report <u>viewal</u> >                                                                 | No Items to di                                 | splay                   | No hems se                                                                   |
|                                          | Onboard Progress                                            | Report VIEWALL >                                                                       | No items to dis     Position      Deg     Deg  | splay apartment Code    | No items to<br>ne the Checklist Completion                                   |
|                                          | Onboard Progress<br>Employee #<br>1999                      | Report VIEW ALL ><br>Full Name<br>AJ Tester                                            | No Items to dit                                | splay<br>partment Code  | No Items to<br>ne ¢ Checklist Completion<br>e Management 0%                  |
|                                          | Onboard Progress<br>Employee #<br>1999<br>TestingN2/20/2018 | Report     VIEW ALL >         Full Name          AJ Tester        Non-Employee Testing | No Items to dia<br>Position                    | splay<br>spartment Code | No herms or<br>ne Checklist Completion<br>e Management 0%<br>e Management 0% |

6

**Step 8:** Once New Employee has been added to NEOGOV, please make sure to add all pertinent information needed such as copy of application, SSC, I-9 documents, etc. under "Notes and Attachments." Click on (+), then + Attachment to upload documents. After New Hire has completed all essential forms, and all required documents have been submitted under "Notes and Attachments, a PAF can be submitted by department, and processing can take place.

Completing Section 2 of Form I-9 in NeoGov Onboard.pdf (traviscountytx.gov)

| NEOGOV 💀 Onboard                 |                                |                        |                       | Q Search   |         | Gloria Villarreal 🗸 |
|----------------------------------|--------------------------------|------------------------|-----------------------|------------|---------|---------------------|
| Employees Pre-Hires Reports ~    | Completed Forms $\lor$ Portals | Checklists Positions ~ | Administrative ~ Dowr | nloads     |         | + 🕒                 |
|                                  | Notes & Attachments            |                        |                       |            |         |                     |
| Bugs Bunny<br>Beta test postions | Note/Attachment                | Created By             | ¢ Cre                 | eated On 🗘 | Actions |                     |
|                                  | No Items to display            |                        |                       |            |         |                     |
| <u>Employee</u><br>Onboarding    |                                |                        |                       |            |         | No Items to display |